# スマートフォンモニターソフトウェア iDMSS & gDMSS ユーザーズマニュアル

20181106

# 内容

| 1. | iDM: | SS & gDMSS について2   |
|----|------|--------------------|
| 1  | . 1. | 概要2                |
| 1  | . 2. | 機能概要2              |
| 1  | . 3. | 注意事項2              |
| 2. | 基本   | 操作3                |
| 2  | . 1. | デバイス登録3            |
| 2  | . 2. | ライブビュー表示①          |
| 2  | . 3. | ライブビュー表示②          |
| 2  | . 4. | ライブビュー画面操作         |
| 2  | . 5. | 録画データ再生            |
| 2  | . 6. | ローカル録画ファイル         |
| 2  | . 7. | ローカルスナップショットファイル14 |
| 2  | . 8. | お気に入り16            |
| 2  | . 9. | オプション設定19          |
| 3. | 操作   | 手順補足22             |
| 3  | . 1. | PTZ 操作             |
| 3  | . 2. | ストリーム選択/画質調整操作     |

# 1. iDMSS & gDMSS について

#### 1.1. 概要

スマートフォン(iphone/Android)で使用できるリモート監視ツールです。 lite と、plus 版の 2 種類がありますが、Plus 版を使用します。

| ソフトウェア名    | 対象      | 対象             | 費用 | 入手先         |
|------------|---------|----------------|----|-------------|
| iDMSS Plus | Iphone  | IOS 6.0 以上     | 無償 | App store   |
| gDMSS Plus | Android | Android 2.2 以上 | 無償 | Google Play |

#### 1.2. 機能概要

スマートフォンから遠隔で映像を確認する事ができます。

#### <主な機能>

| 機能説明                                      |
|-------------------------------------------|
| 最大 16 ウィンドウで、複数チャンネル表示および再生(複数チャネル同時再生不可) |
| プレビューウィンドウからインスタント再生                      |
| クィック/スロー再生をフレーム単位でサポート                    |
| ローカルスナップショットと録画をサポート                      |
| タッチスクリーンスライドで PTZ 制御                      |
| ビデオウィンドウ調整およびビットストリーム調整                   |
| 双方向トーク                                    |
| E-MAP 地図上にカメラを配置できます (本機では使用できません)        |
| チャンネル解像度とフレーム設定                           |
| HDD 情報表示 等 (本機では使用できません)                  |

#### 1.3. 注意事項

本手順書は、iphone 用 iDMSS Plus を元に記載します。

対象 バージョン V4.11.000 です。

・画像はイメージです。

・ご使用中のデバイス等により表示方法が異なる場合がございます。

・対応していないアイコンも掲載されております。

ご了承ください。

# 2. 基本操作

#### 2.1. デバイス登録

2.1.2. ライブビュー

リスト型アイコンをタップします。

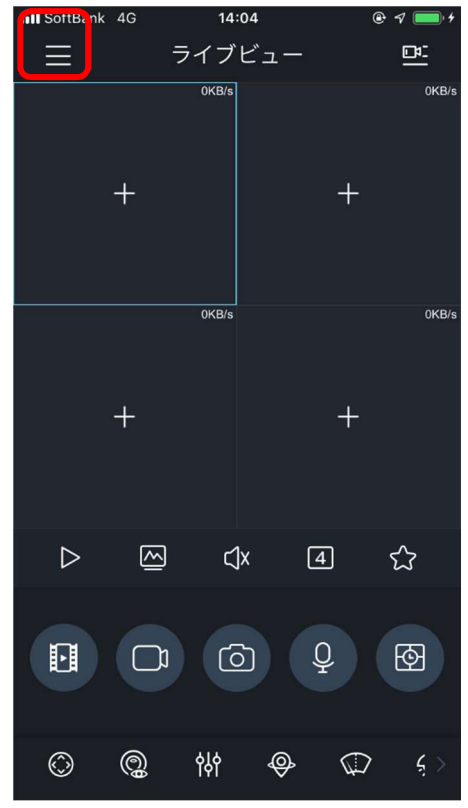

#### 2.1.3. メイン画面

#### 「デバイスマネージャ」をタップします。

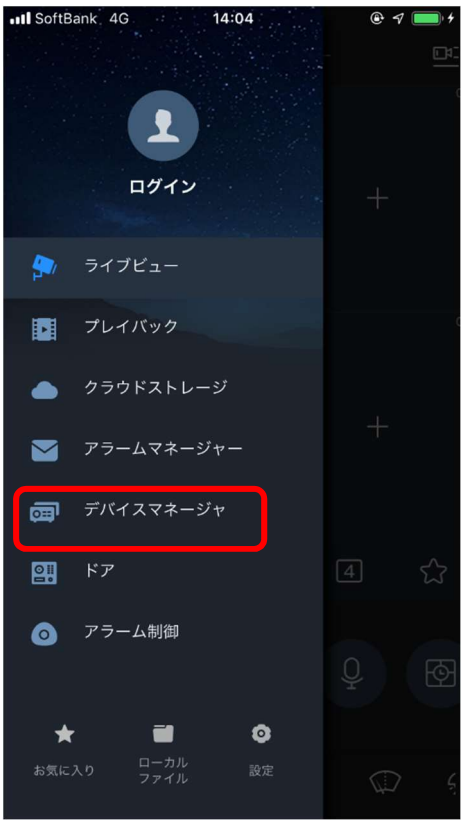

# 2.1.4. デバイス登録

# +アイコンをクリックします。

| •III SoftBank | 4G     | 14:05  | © 1 🗖       | • + |
|---------------|--------|--------|-------------|-----|
| $\equiv$      | デバイス   | マネージャ  | )<br>1911 + |     |
| Q検索           |        |        |             |     |
| クラウド機器        |        |        |             |     |
| 時間            |        |        |             |     |
| 😥 Dem         | 10     |        |             | >   |
| 🍠 名古          | 屋本社    |        |             | >   |
| 🥬 IPC-        | q15PT  |        |             | >   |
|               |        |        |             |     |
|               |        |        |             |     |
|               |        |        |             |     |
|               |        |        |             |     |
|               |        |        |             |     |
|               |        |        |             |     |
|               |        |        |             |     |
|               | デバイスカ・ | ードを作成し | ます          |     |

2.1.5.デバイス登録

対象の登録方法を選択してください。

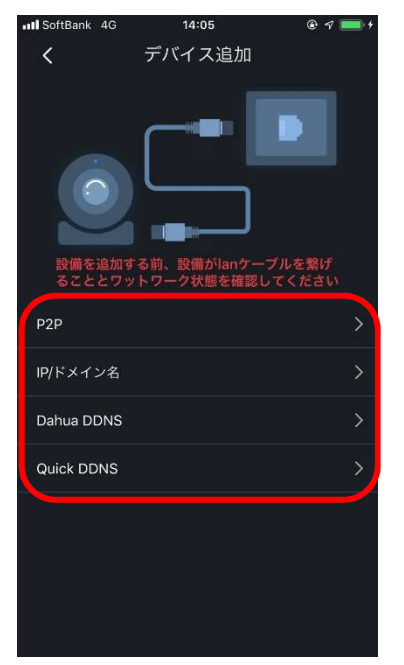

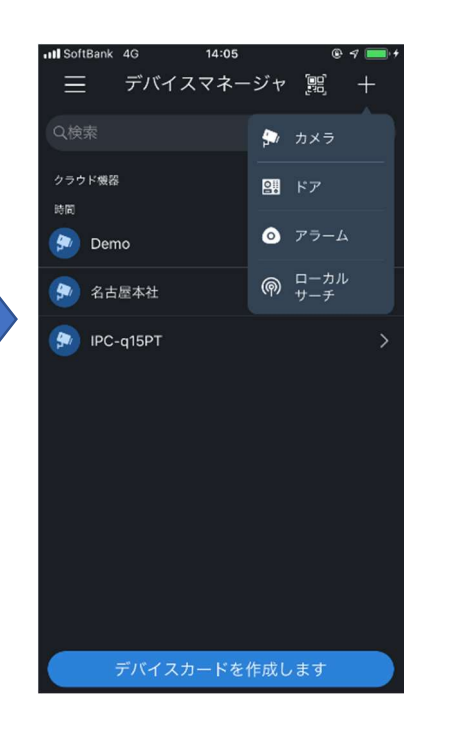

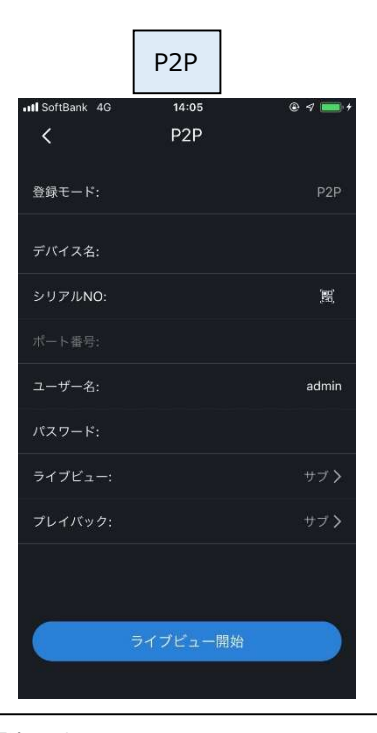

登録モード: P2P デバイス名: 任意の名称を入力 シリアルナンバー:機器本体の SNを入力 もしくはカメラで QR コードを撮影します。 ユーザー名:機器ログイン用のユーザー名 パスワード:機器ログイン用のパスワード ライブビュー:表示ストリーム種別 プレイバック:表示ストリーム種別 ※表示ストリームをメインストリームと選択すると大きなパ ケットが発生します。 有線設備をクリック

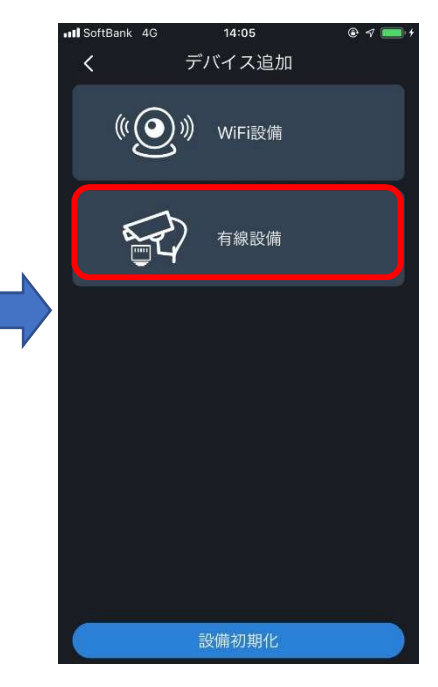

|              | IP/ドメイン名 |         |
|--------------|----------|---------|
| III SoftBank | 4G 10:19 | @ 4 💼 + |
| <            | IP/ドメイン名 |         |
| 登録モード        |          |         |
| デバイス名        |          |         |
| IPアドレス       |          |         |
| ポート番号        |          | 37777   |
| ユーザー名        |          | admin   |
| パスワード        |          |         |
| ライブビュ        |          | サブ >    |
| プレイバッ        |          | サブ >    |
|              |          |         |
|              |          |         |
|              | ライブビュー開始 |         |
|              |          |         |

登録モード: IP/ドメイン
 デバイス名: 任意の名称を入力
 IP アドレス: IP アドレスもしくは DDNS を入力
 ポート番号: 37777
 ユーザー名: 機器ログイン用のユーザー名
 パスワード: 機器ログイン用のパスワード
 ライブビュー: 表示ストリーム種別
 プレイバック: 表示ストリーム種別
 ※表示ストリームをメインストリームと選択すると大きなパ
 ケットが発生します。

#### 2.2. ライブビュー表示①

#### 2.2.1. デバイスリストから表示①

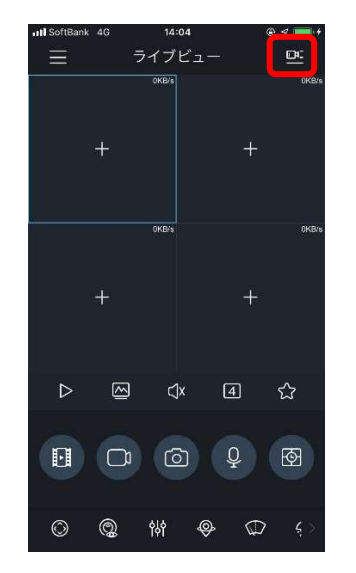

# ※デバイスマネージャでデバイスを登録している場合 に使用できます。

「ライブビュー開始」をタップします。

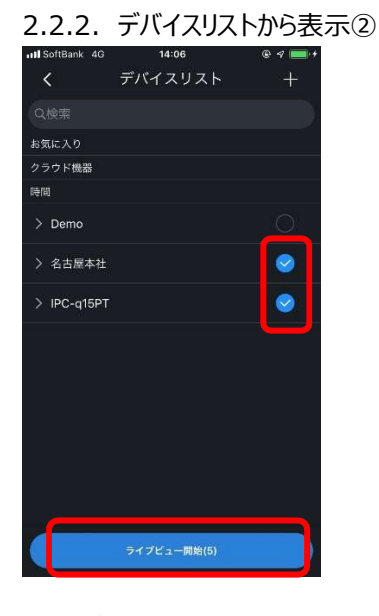

表示したいデバイスをタップしてカメラを選択し、 「ライブビュー開始」をタップします。

# 2.2.3. デバイスリストから表示③

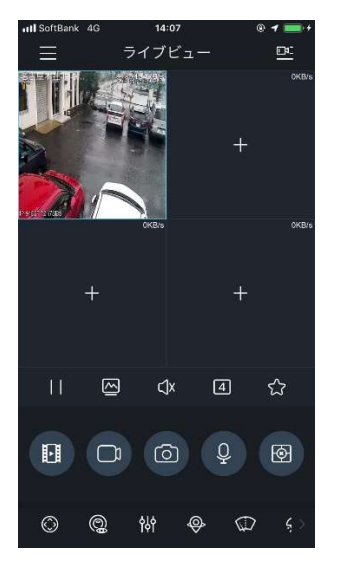

選択したカメラのライブビューが表示されます。

#### 2.3. ライブビュー表示②

#### 2.3.1. デバイスマネージャから表示①

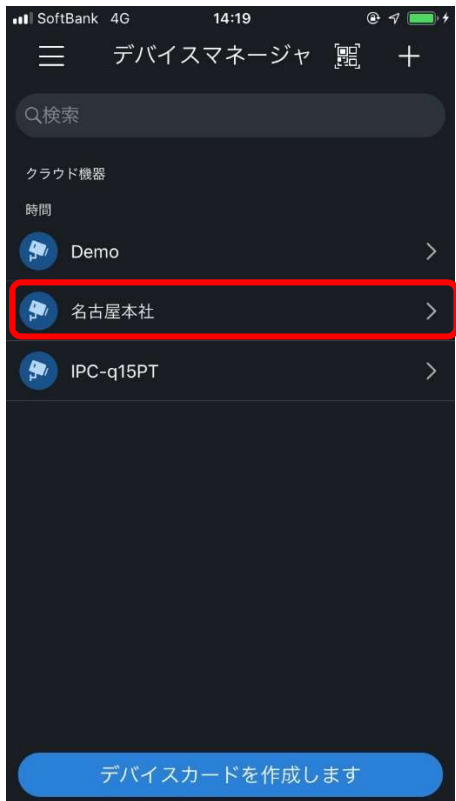

# 2.3.2. デバイスマネージャから表示②

| III SoftBank 4G | 14:19    | @ 1 🔲 f |
|-----------------|----------|---------|
| <               | 名古屋本社    |         |
| 機器編集            |          | >       |
| リモート設定          |          | >       |
| アラーム出力          |          | >       |
| Hardware Man    | agement  | >       |
|                 |          |         |
|                 |          |         |
|                 | ライブビュー開始 |         |
|                 | 削除       |         |
|                 |          |         |
|                 |          |         |
|                 |          |         |

表示したいデバイスをタップします (ここでは「名古屋本社」をタップ)。

「ライブプレビュー開始」をタップします。

#### 2.4. ライブビュー画面操作

# 2.4.1. ライブビュー画面操作

ライブビュー画面のボタン説明です。

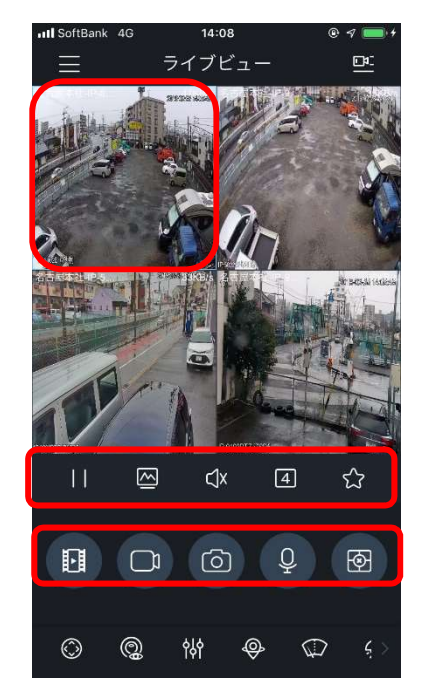

ライブビュー画面 画面を長押しすると、画面の入れ替えができます。

上段ボタン

下段ボタン(バーを左右にスワイプすると、画面外ボタンが表示されます)

※「×」表示のアイコンは、本機では使用しません。

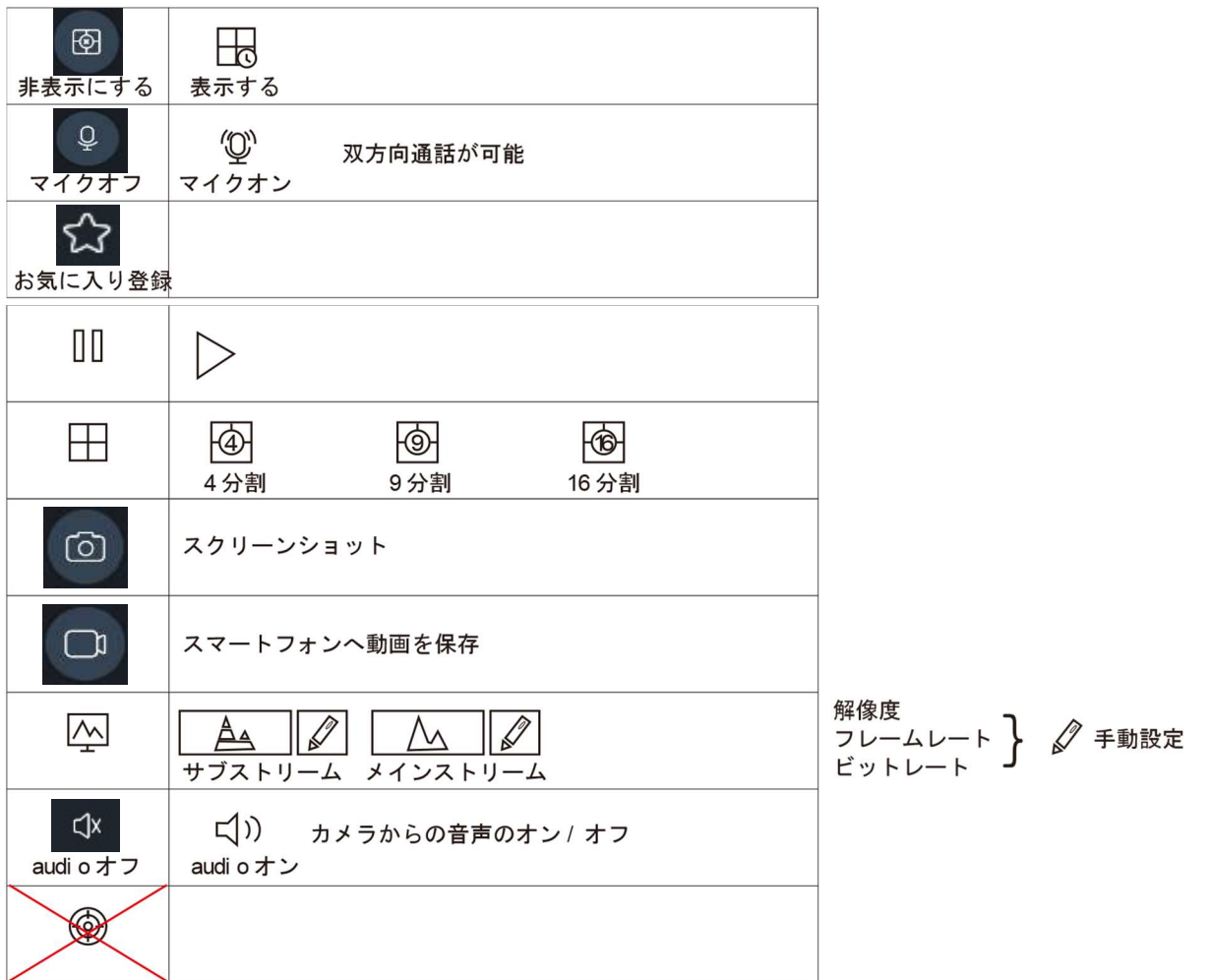

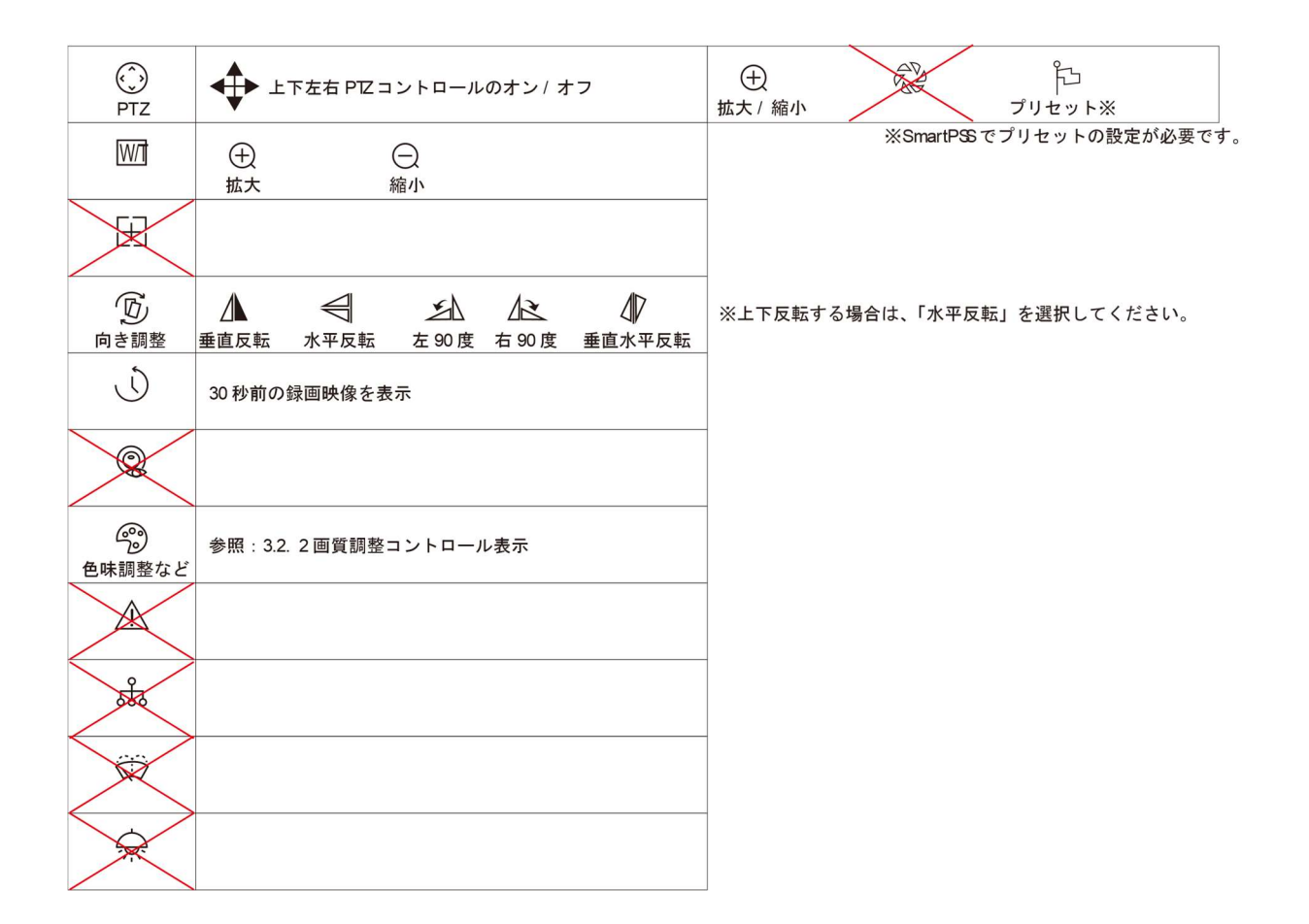

#### 2.4.2. ライブビューが表示されない場合

以下について問題がない事を確認して下さい。

・Internet 回線に接続されているか

・外部公開向け(DDNNSやP2P)設定がされているか

・接続されたブロードバンドルータに、ポートフォワードが設定されているか

・接続した Internet 回線から、Web が正常に参照可能であるか

#### 2.5. 録画データ再生

2.5.1. メインメニュー

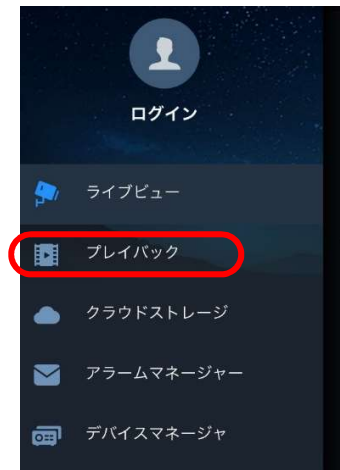

2.5.2. デバイス選択①

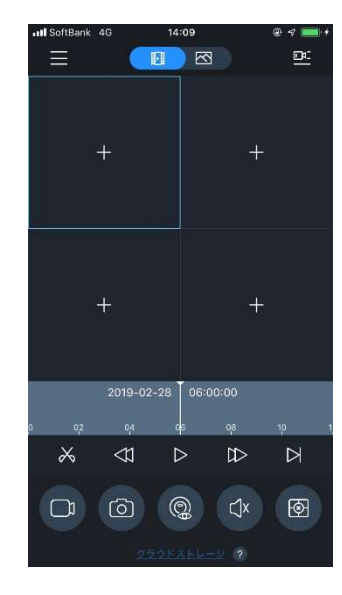

メインメニューを表示し、「プレイバック」をタップして下さい。

再生をしたい画面をタップして下さい。

※複数カメラを再生しても、再生時刻を同期させながら 再生する事できません。

2.5.3. デバイス選択② 再生開始時間、再生したいデバイスを選択して下さい。

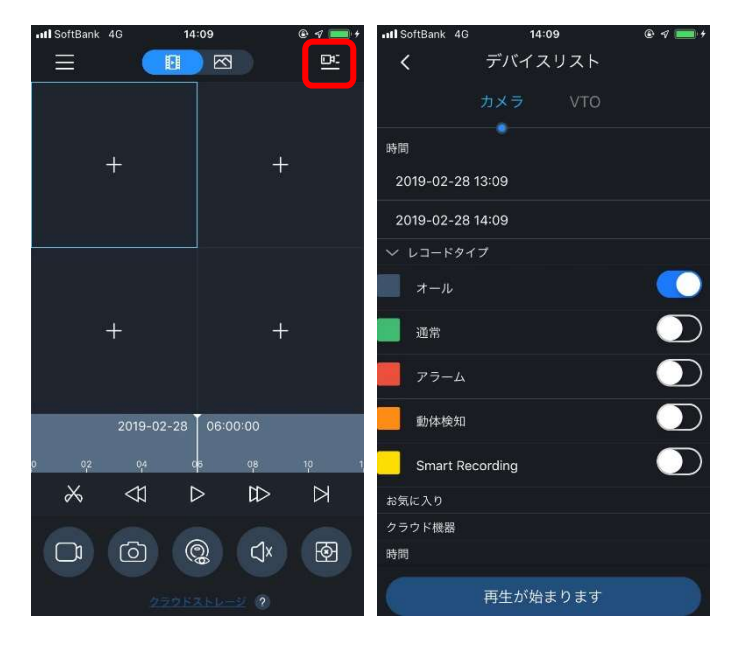

再生開始時間 再生を開始したい時間を入力 再生終了時間 再生終了時間を入力 →開始~終了時間で再生されます。指定時間外再生 できません。 レコードタイプ 録画タイプを選択してください。 デバイス 再生したいカメラを指定して下さい。

#### 2.5.4. 録画再生

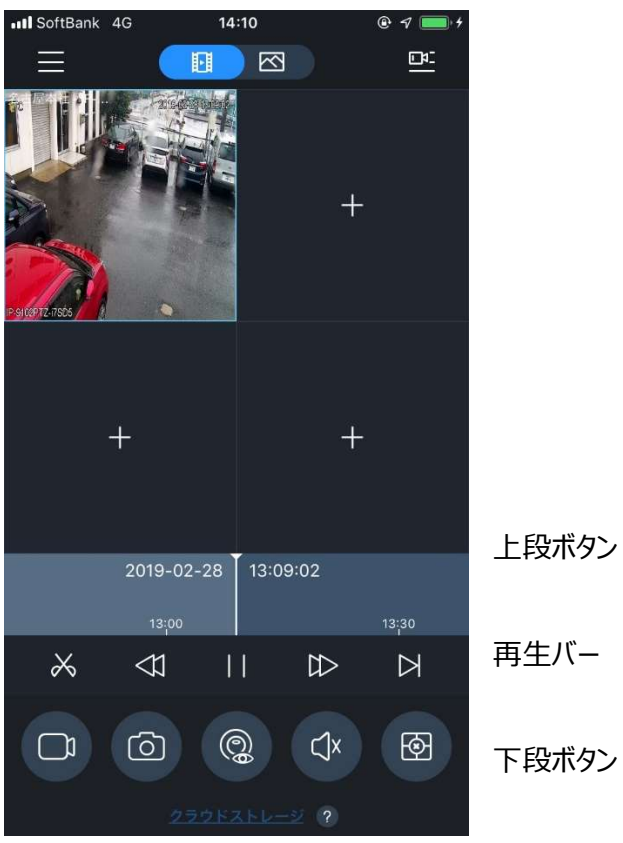

指定時間に録画データがあれば再生が開始されます。

#### ①上段 ボタン

|                                                                                           | 再生速度調整:1/2、1/4、1/8 倍速再生 |
|-------------------------------------------------------------------------------------------|-------------------------|
| 00                                                                                        | 再生/一時停止                 |
| $\triangleright \!\!\!\!\!\!\!\!\!\!\!\!\!\!\!\!\!\!\!\!\!\!\!\!\!\!\!\!\!\!\!\!\!\!\!\!$ | 再生速度調整:2、4、8倍速再生        |
| $\square$                                                                                 | フレーム単位(1 タップに付 1 コマ)で再生 |

#### ②下段 ボタン

| Ō                   | スナップショット                  |
|---------------------|---------------------------|
|                     | 録画映像 ローカル保存開始/停止          |
| ${\mathbb d}\times$ | オーディオ オフ/オン               |
| $\bigcirc$          | Fish Eye コントロール           |
| $\times$            | クリッピング :録画データの一部を切り取って保存。 |
|                     | 表示停止                      |

※本機に対応していないアイコンがあります。

#### 2.6. ローカル録画ファイル

#### DMSS 上に保存された、録画データ操作手順です。

#### 2.6.1. ローカルファイルの選択

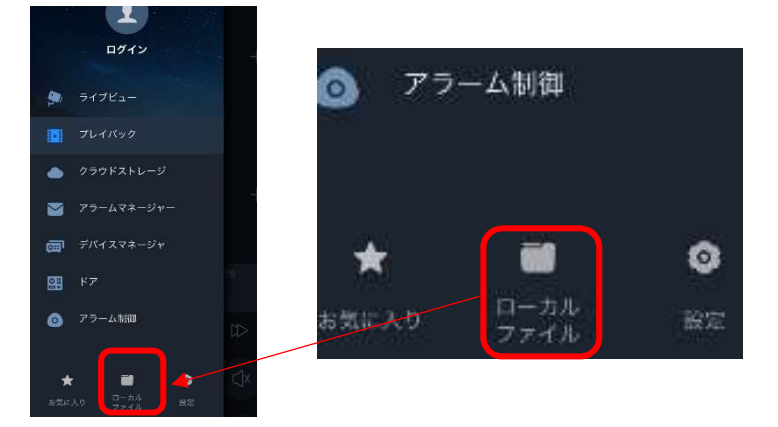

「ローカルファイル」をタップします。

2.6.2. 録画ファイル再生①

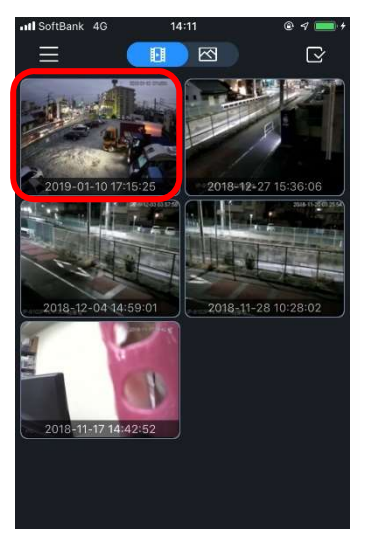

2.6.3. 録画ファイル再生②

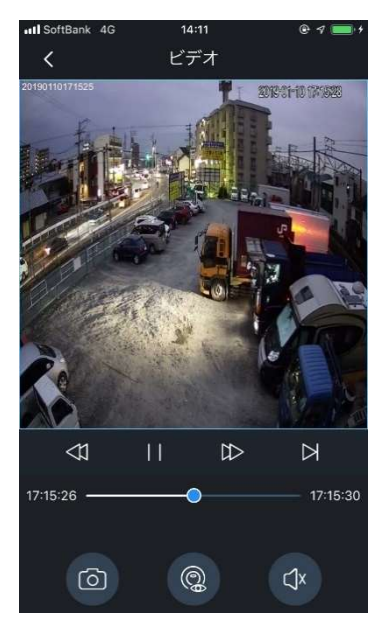

再生したいファイルをタップすると再生が開始されます。

# 再生画面操作

「2.5.4. 録画再生」を参照してください。

#### 2.6.4. 録画ファイル メール送信①

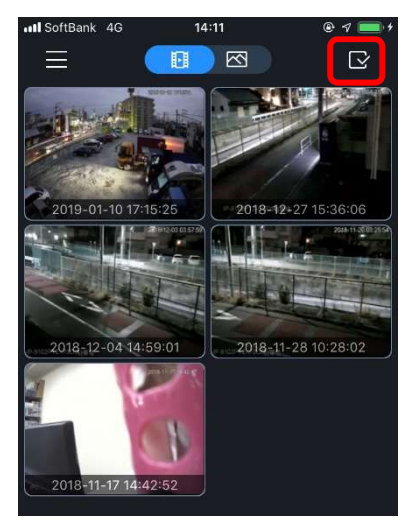

右上 アイコンをタップします。

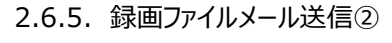

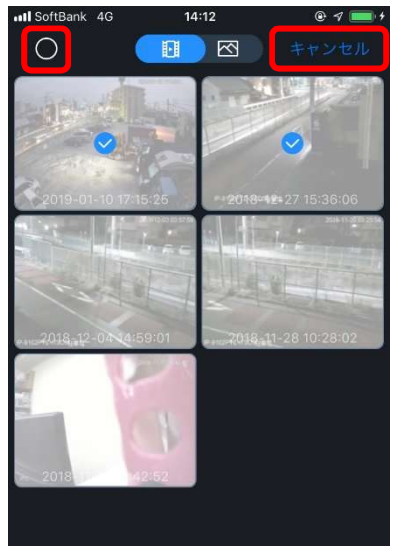

2.6.6. 録画ファイルメール送信③

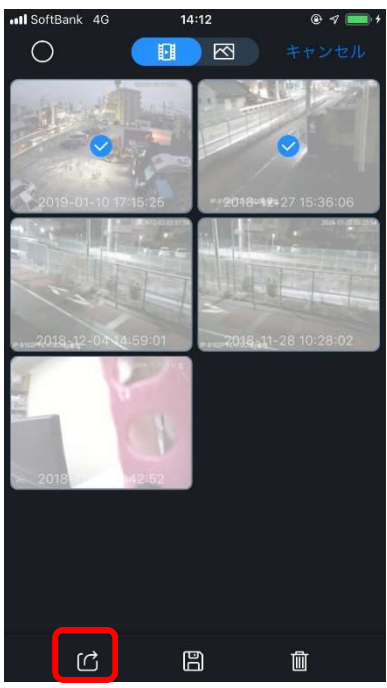

送付したいファイルをタップします。 全てのファイルを送信する時は、左上アイコンをタップします。 キャンセルする場合は、右上「キャンセル」をタップします。

画面左下のアイコンをタップします。

#### 2.6.7. 録画ファイルメール送信④

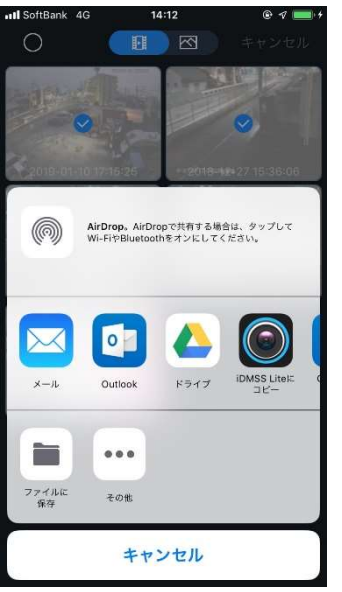

2.6.8. 録画ファイル削除①

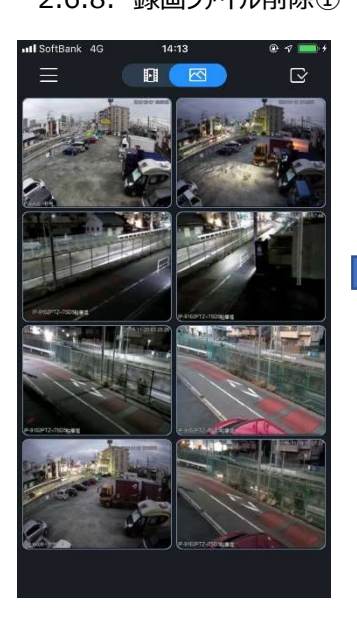

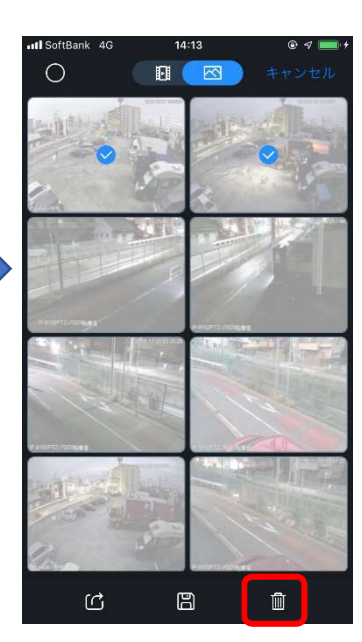

「メールで送信」をタップします。

ソフトをご確認下さい。

※メール送信手順は、ご使用のスマートフォンメール

「2.6.4. 録画ファイルメール送信①」~ 「2.6.5.録画ファイルメール送信②」を参照し、 削除するファイルを選択して下さい。

選択が終了したら、ごみ箱型アイコンをタップして下さい。

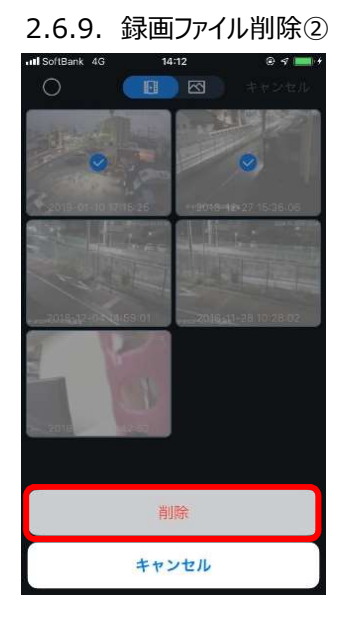

確認メッセージが表示されるので、削除をタップして下さい。

# 2.7. **ローカルスナップショットファイル**

DMSS 上に保存された、スナップショットの操作手順です。

gDMSS(Android 版)では、スナップショットはアプリケーションのインストールパスに作成されます。 2.7.1. ローカルファイル

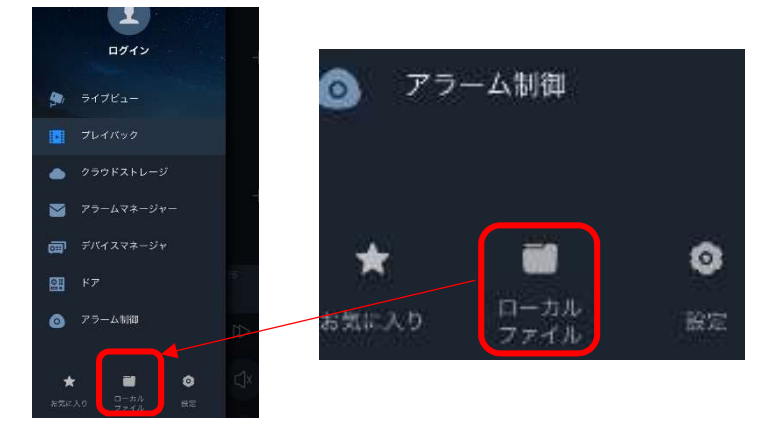

選択メインメニューから 「ローカルファイル」をタップします。

2.7.2. スナップショット画面表示①

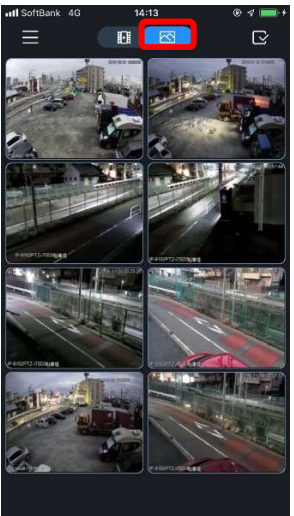

スナップショット アイコンをタップして下さい。

2.7.3. スナップショット画面表示②

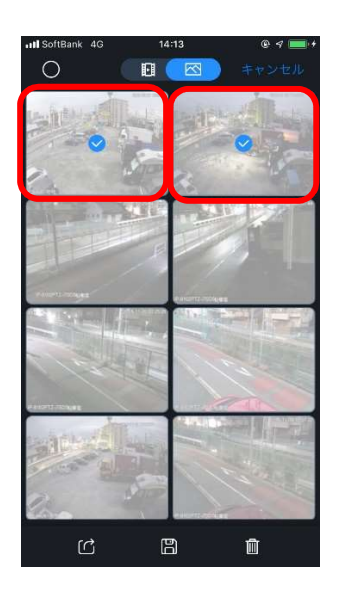

表示したい画面をタップして下さい。

#### 2.7.4. スナップショット画面表示③

スナップショットが表示されます。左上のくアイコンをタップすると、前の画面に戻ります。

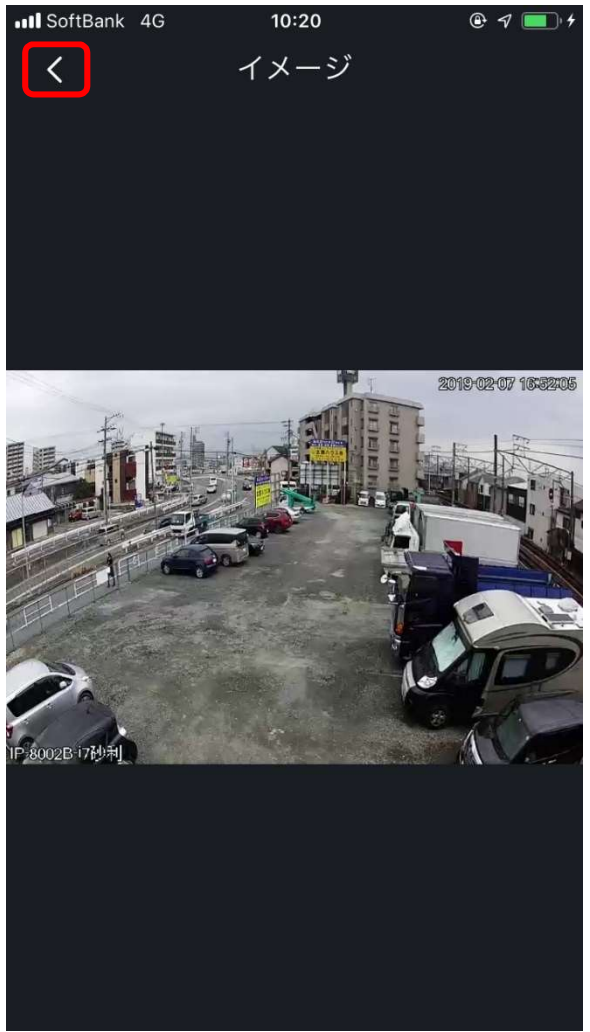

# 2.7.5. スナップショットメール送信

「2.6.4.録画ファイルメール送信①」~「2.6.7.録画ファイルメール送信④」を参照下さい。

2.7.6. スナップショット削除

「2.6.8.録画ファイル削除①」~「2.6.9.録画ファイル削除②」を参照下さい。

#### 2.8. お気に入り

よく参照するカメラをまとめて登録する事ができます。

#### 2.8.1. お気に入り表示

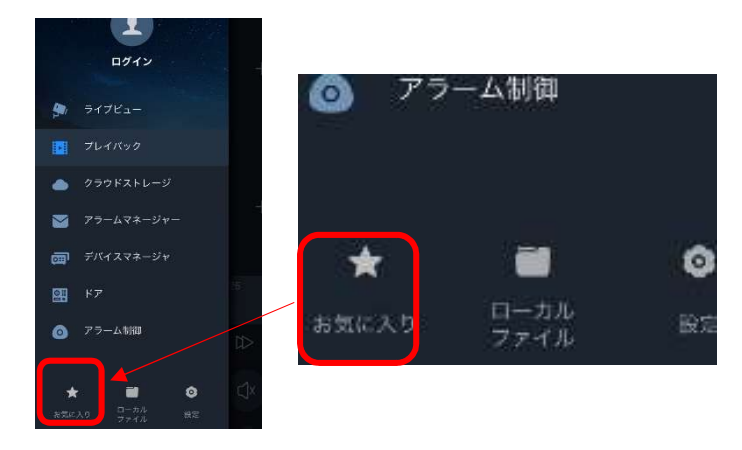

2.8.2. チャンネルグループ 登録①

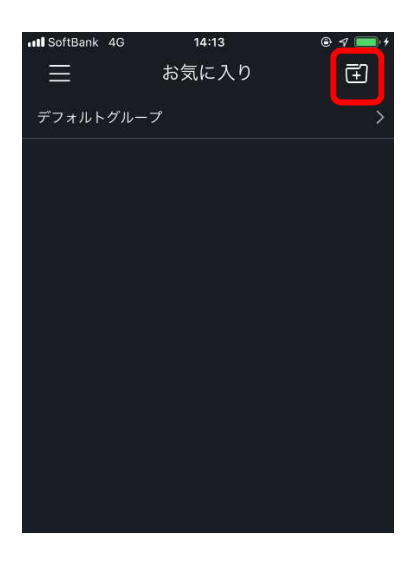

2.8.3. チャンネルグループ登録②

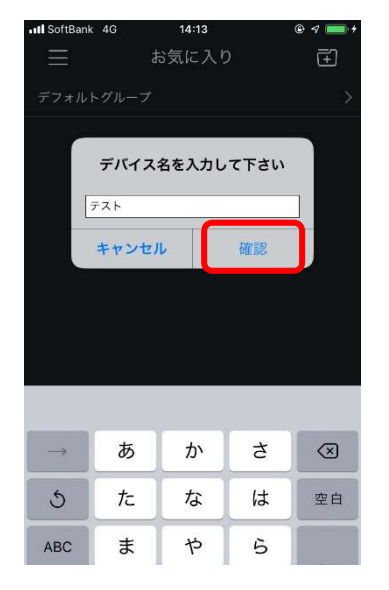

※デバイスマネージャでデバイスを登録している 場合に使用できます。

メインメニューから「お気に入り」をタップします。

右上のアイコンをタップします。

名前を入力し、「確定」をタップします (本手順では「テスト」を登録します)。 2.8.4. チャンネルグループ登録③

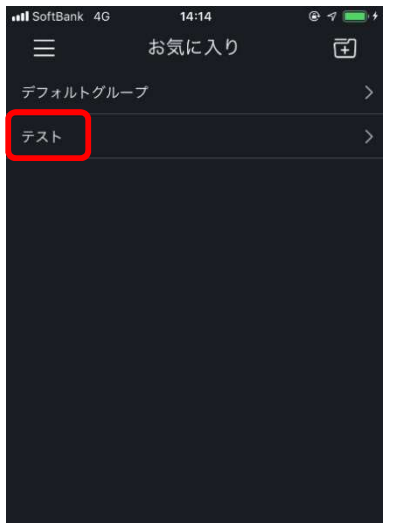

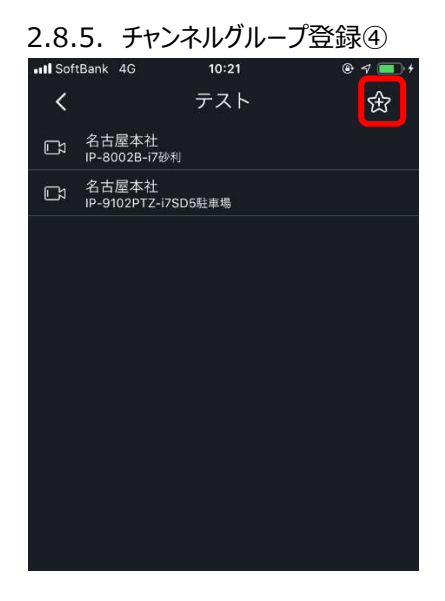

作成したチャンネルグループをタップします。

右上のアイコンをタップします。

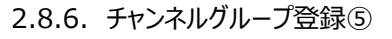

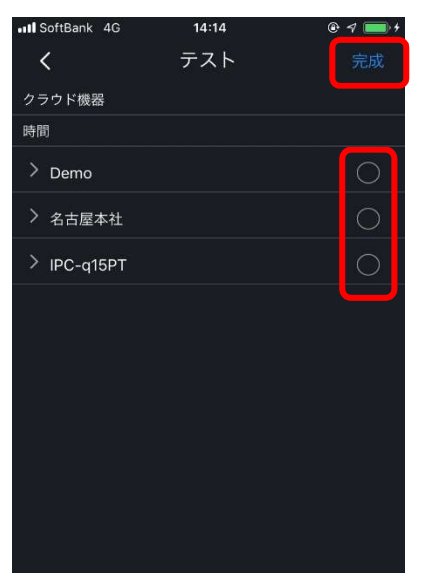

登録されているデバイスが表示されるので、 「お気に入り」に入れたいデバイスの「〇」をタップします。

デバイスを選択したら、右上の「完成」をタップします。

#### 2.8.7. チャンネルグループ登録⑥

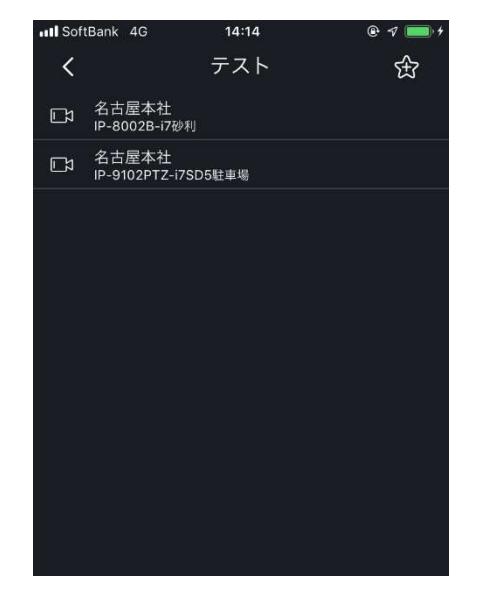

# チャンネルグループに登録したデバイスが表示されます。

#### 2.8.8. デバイス削除

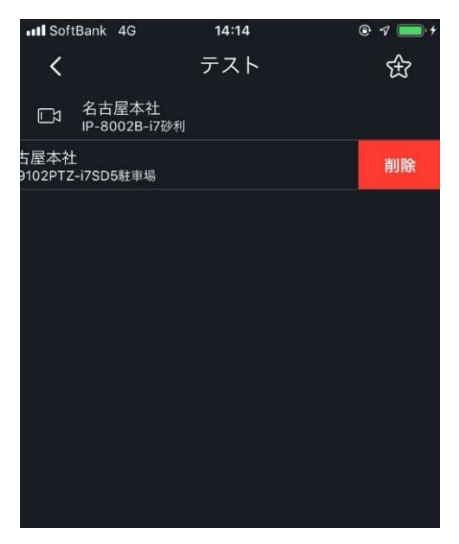

登録されたデバイスを左にスライドすると、「削除」が表示されます。 「削除」をタップすると、デバイスが削除されます。

※gDMSS(Android 版)で、削除したいデバイスを長押しします。 削除メッセージが表示されるので、「OK」をタップして下さい。

#### 2.8.9. チャンネルグループ削除

| III SoftBank 4G | 10:22 | 0 | ÷ 🕫 💼 + |
|-----------------|-------|---|---------|
| $\equiv$        | お気に入り |   | Ē       |
| デフォルトグル         | ープ    |   | >       |
|                 |       | > | 削除      |
|                 |       |   |         |
|                 |       |   |         |
|                 |       |   |         |
|                 |       |   |         |
|                 |       |   |         |
|                 |       |   |         |
|                 |       |   |         |
|                 |       |   |         |

登録されたチャンネルグループを左にスライドすると、「削除」が表示されます。

「削除」をタップすると、チャンネルグループが削除されます。

※gDMSS(Android 版)で、削除したいグループを長押しします。 削除メッセージが表示されるので、「OK」をタップして下さい。

#### オプション設定

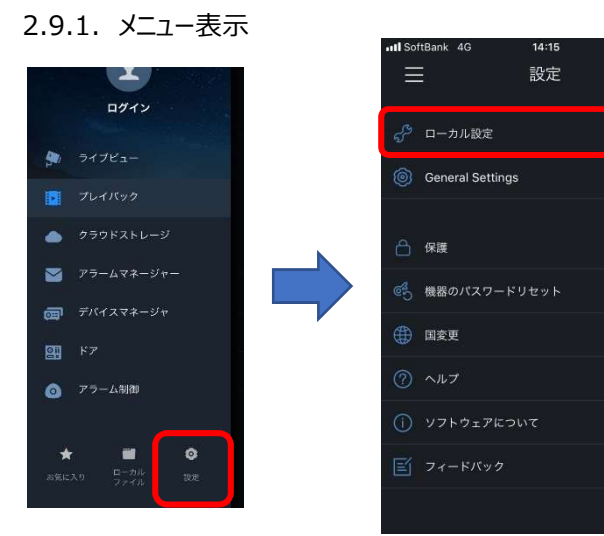

2.9.2. オプション設定①

以下項目の設定が実施できます。

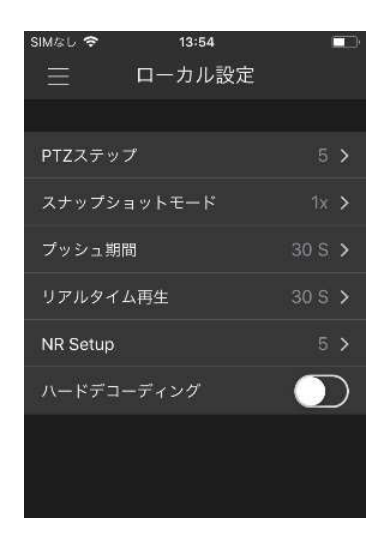

| PTZ ステップ     | ライブプレビュー時の PTZ  | ステップを設定します。 |
|--------------|-----------------|-------------|
| ステップ長が大きい    | ほど、より高速になります。   |             |
| 範囲:1~8。      |                 |             |
| スナップショットモー   | ド ライブプレビューの連続スナ | └ップショットの数。  |
| 1 枚/3 枚/5 枚0 | り 3 つのモードがあります。 |             |
| リアルタイム再生     | プレイバック時間。5 秒~60 | 秒。          |
| ※記載無い情報      | は、本機では使用しません。   |             |

@ 1

2.9.3. パスワード設定①

DMSS 起動時にパスワードを確認するように設定できます。

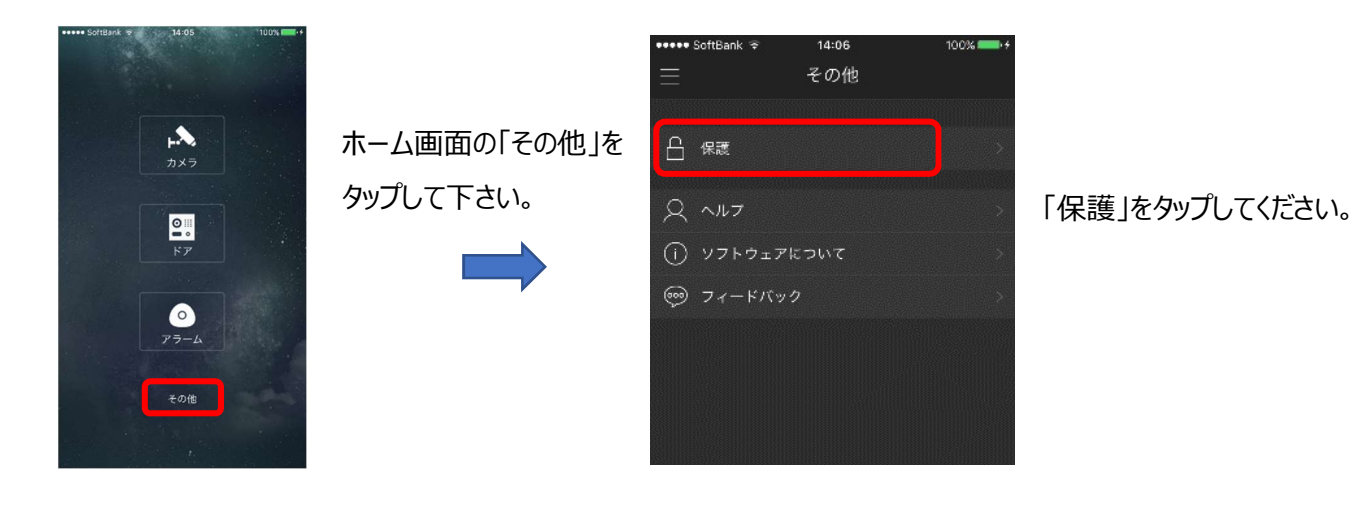

メインメニューから「設定」→「ローカル設定」を タップします。

#### 2.9.4. パスワード設定②

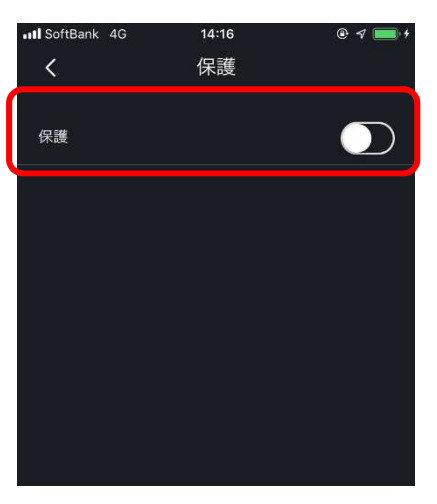

2.9.5. パスワード設定③

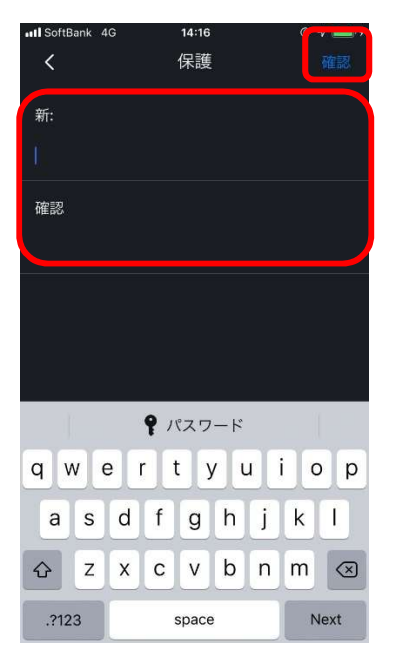

# 「パスワード設定」を右にスライドして下さい。

# 設定したいパスワードを入力し、「確定」をタップして下さい。

2.9.6. パスワード変更①

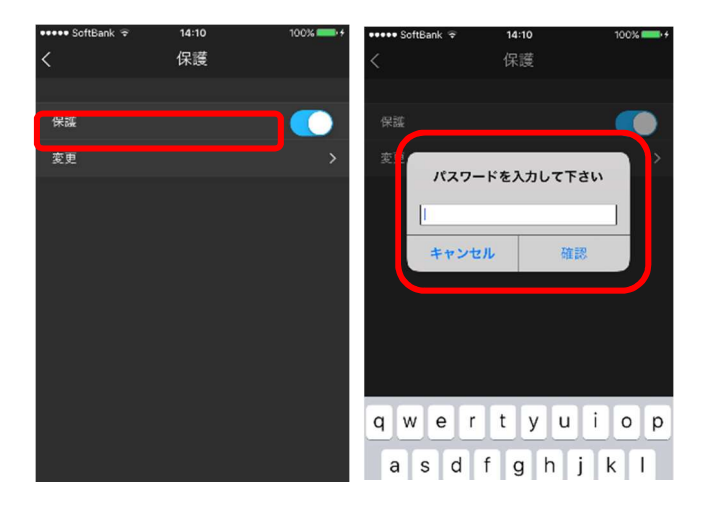

パスワードを変更する場合は変更をクリックしてください。 確認画面が表示されるので、 パスワードを入力して「確認」をタップします。

※1 桁から 24 桁まで設定可能です。 ※注※ パスワードを忘れるとアプリに入ることができなくなります。

#### 2.9.7. パスワード設定後

DMSS を起動するとパスワード確認画面が表示されます。

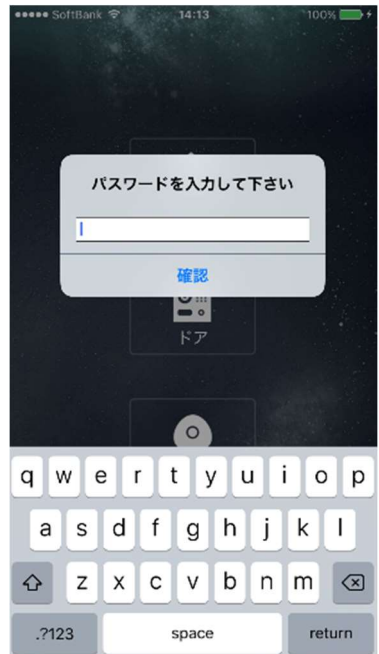

# 3. 操作手順補足

## 3.1. PTZ 操作

#### 3.1.1. PTZ コントロール表示

PTZ カメラを選択して、PTZ コントロールをタップした場合の機能について説明します。

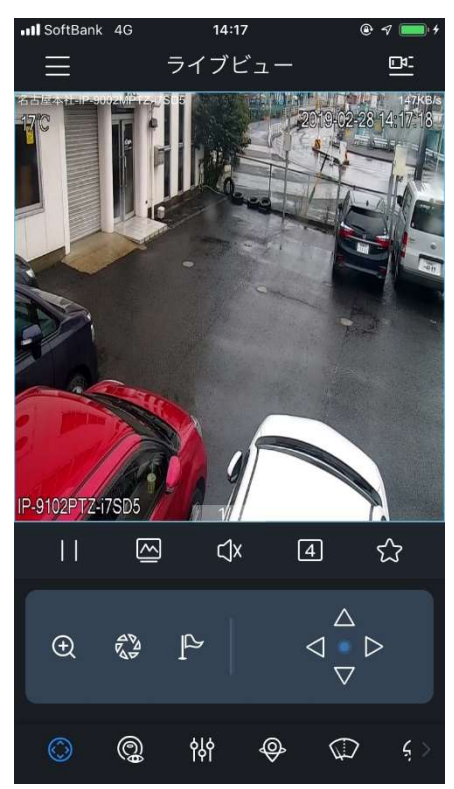

3.1.2. プリセットコントロール表示

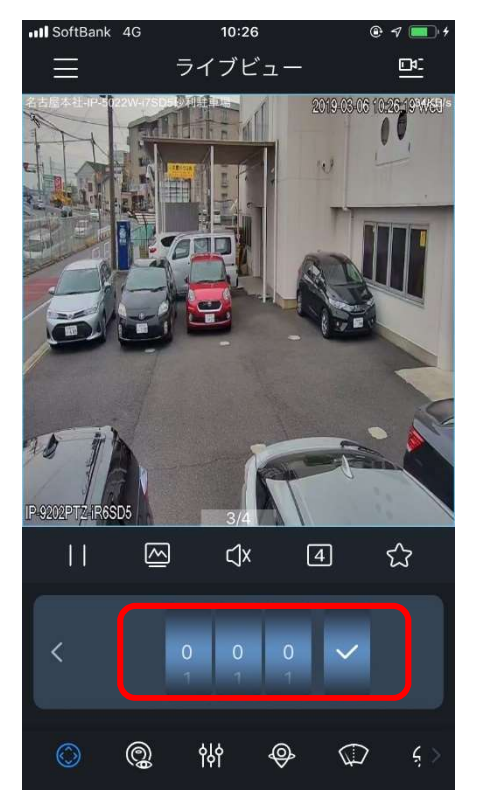

| Ð | ズームコントロール             |  |
|---|-----------------------|--|
|   | アイリスコントロール            |  |
|   | プリセットコントロール (次の手順を参照) |  |

プリセットコントロールをタップした場合機能について説明します。 プリセット番号(3桁)を入力し、√をタップすると指定したプリセット番号に移動します。 ストリーム選択/画質調整操作

3.2.1. ビットストリームコントロール表示

ビットストリームコントロールをタップした場合の機能について説明します。

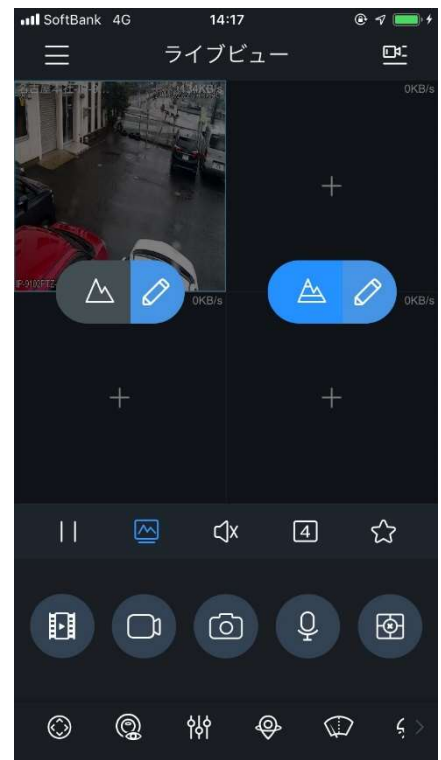

| $\land$ | メインストリームで表示します。                     |
|---------|-------------------------------------|
| A       | サブストリームで表示します。                      |
|         | カスタムモード メイン/サブストリームをカスタマイズで<br>きます。 |

3.2.2. 画質調整コントロール表示

画質調整コントロールをタップした場合の機能について説明します。

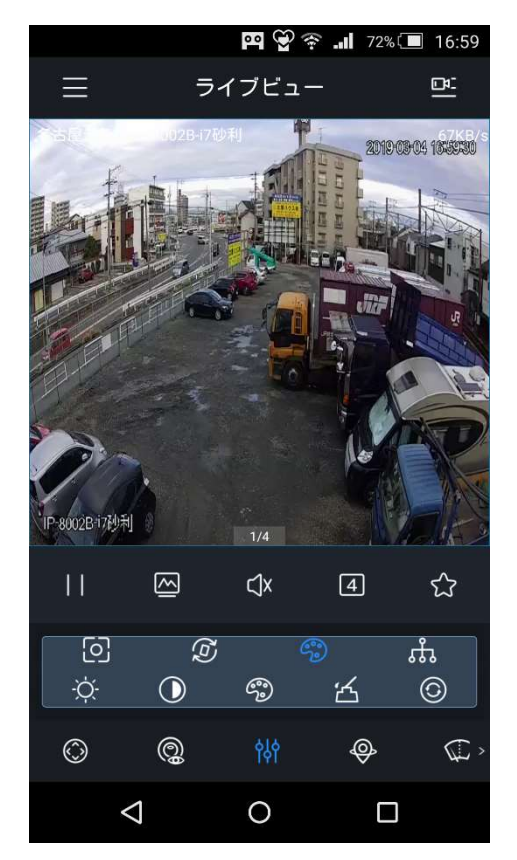

| -Ò́-       | 明るさ調整                  |
|------------|------------------------|
|            | コントラスト調整               |
| ٩          | カラー調整                  |
| 峾          | サチュレーション調整             |
| $\bigcirc$ | リセット:変更した画質調整をリセットします。 |

#### ■ microSD カードに録画: ismssPlus の場合

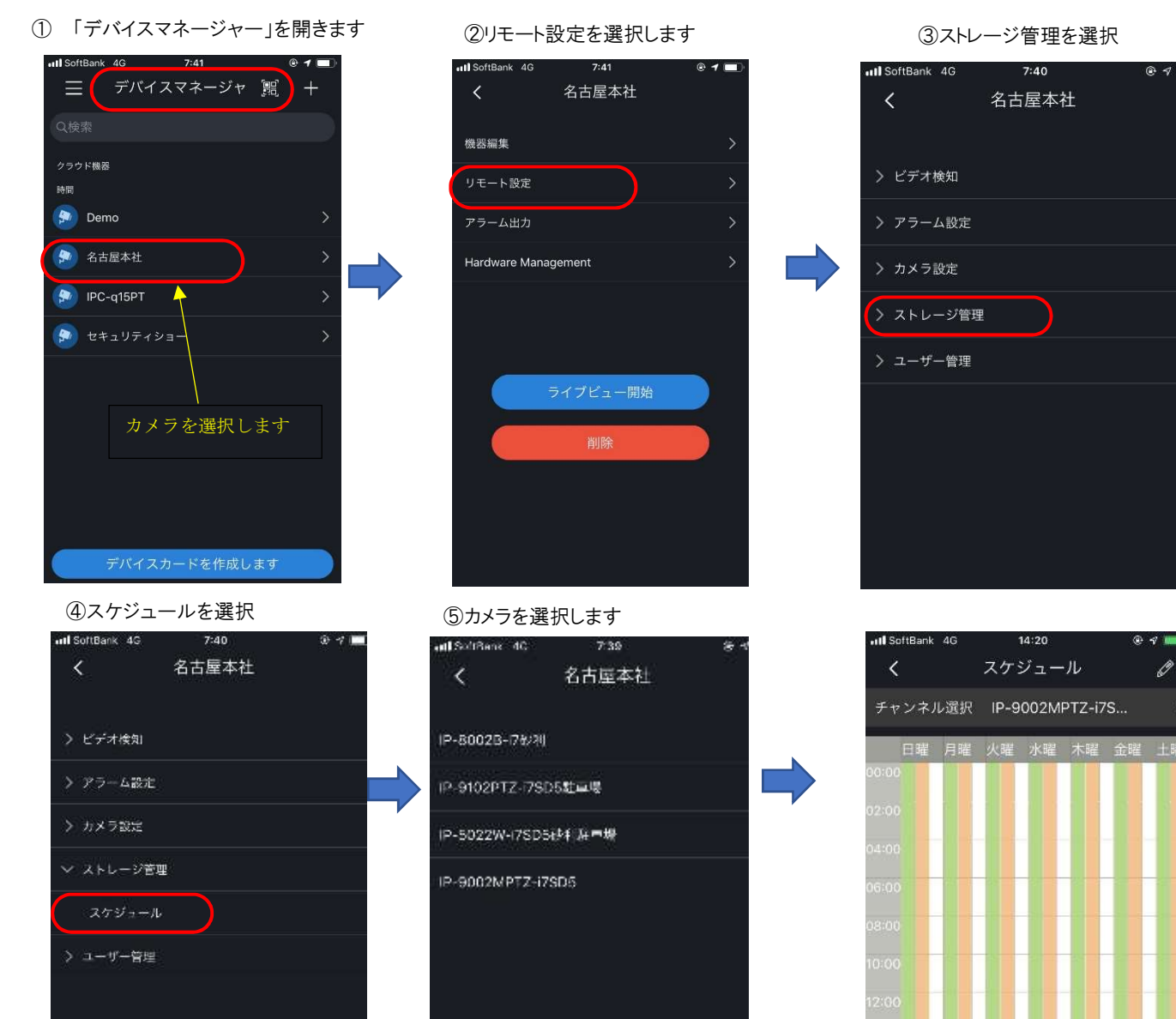

#### ⑥録画時間などを設定します。

| II SoftBan | k 4G                  | 14:20 | e 🕫 🗖 | -+ |
|------------|-----------------------|-------|-------|----|
| <          |                       | 録画    | Ð     | )  |
| 日付         |                       |       | 日曜日   | >. |
| コピー        |                       |       |       | >  |
| 1 00       | ):00 ~ 23:59          |       |       |    |
| 🥑 標準       | <ul> <li>Ø</li> </ul> | 動体検知  | 075-L | 1  |
| 2 00       | ):00 ~ 23:59          |       |       |    |
| ○標準        |                       | 動体検知  | 075-6 |    |
| 3 00       | ):00 ~ 23:59          |       |       |    |
| () 標準      |                       | 動体検知  | 075-4 |    |
| 4 00       | ):00 ~ 23:59          |       |       |    |
| ○標準        |                       | 動体検知  | ⊘ァ∍−ム |    |
| 5 00       | 0:00 ~ 23:59          |       |       |    |